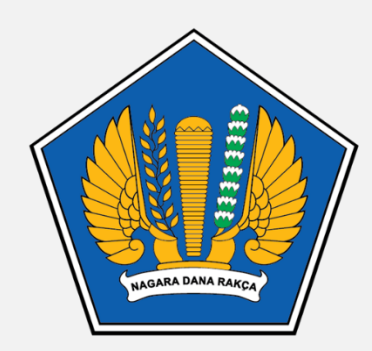

#### **KEMENTERIAN KEUANGAN** REPUBLIK INDONESIA

## PANDUAN PENDAFTARAN MAGANG KEMENTERIAN KEUANGAN

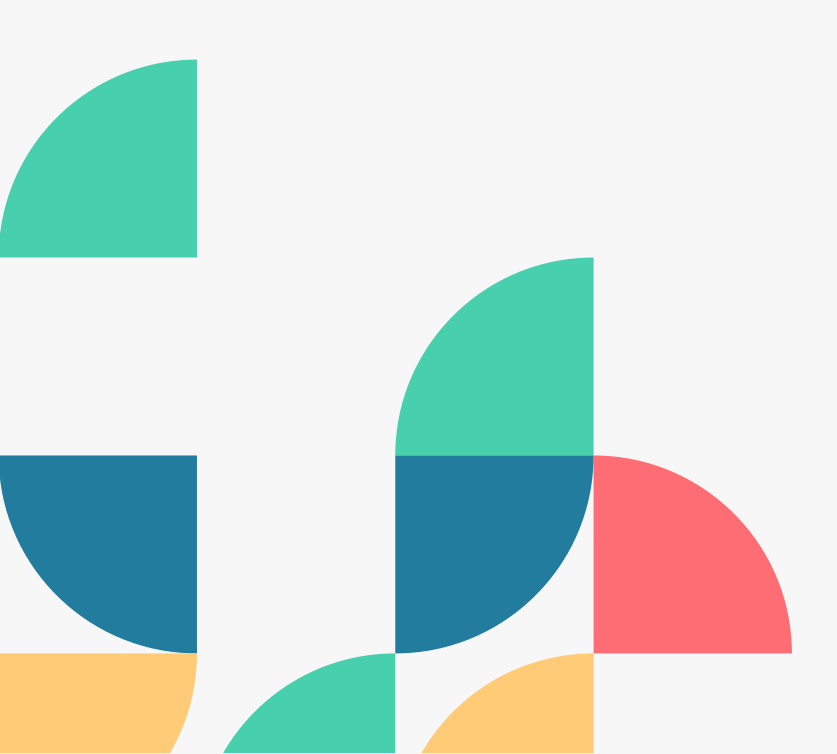

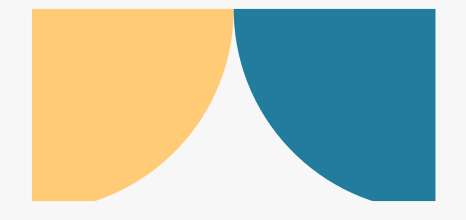

## PERSYARATAN PENDAFTARAN

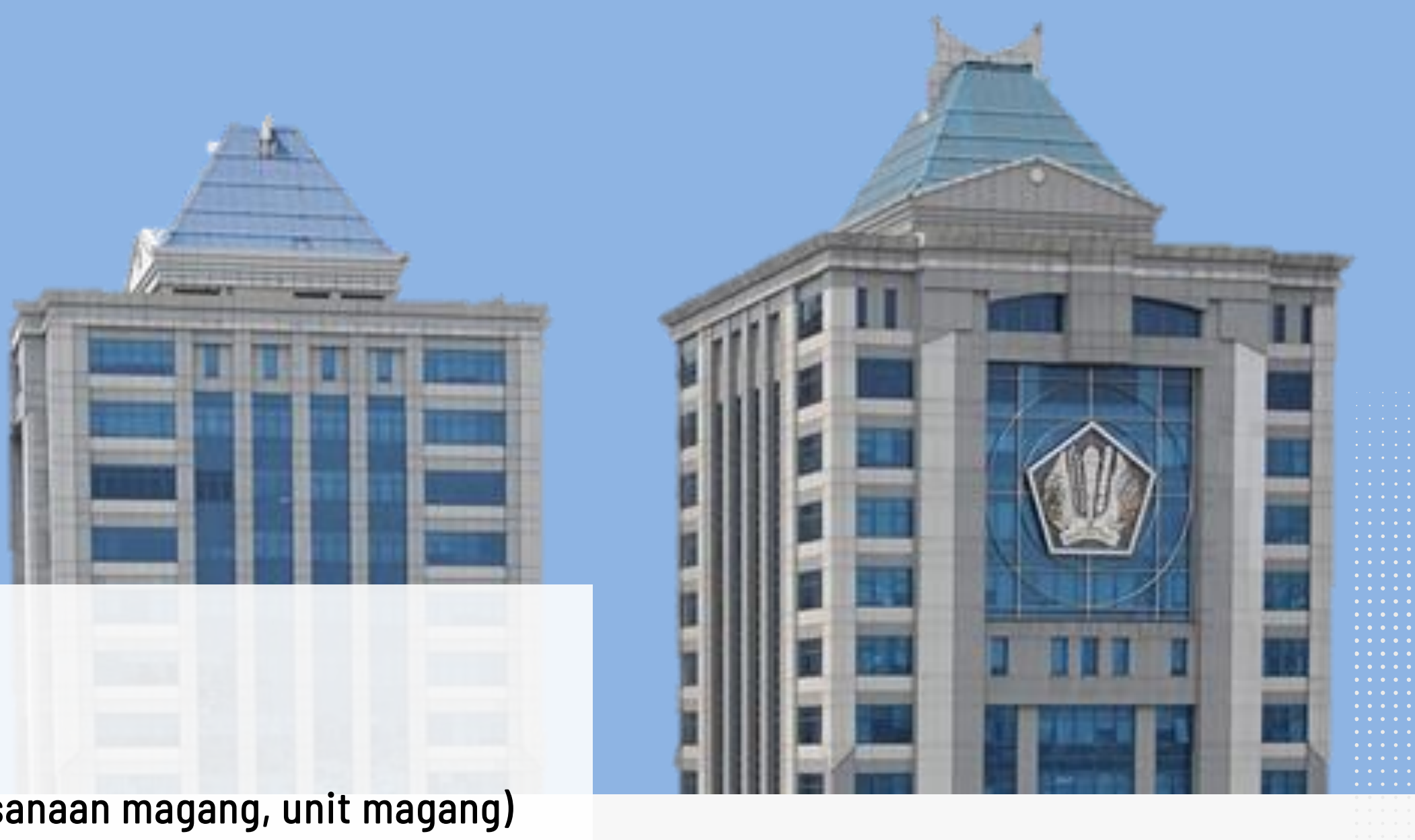

- 1. Surat Pengantar Perguruan Tinggi
- 2. Proposal Magang (Rencana program, waktu pelaksanaan magang, unit magang)
- 3. Daftar Riwayat Hidup
- 4. Transkrip Nilai
- 5. Pas Foto

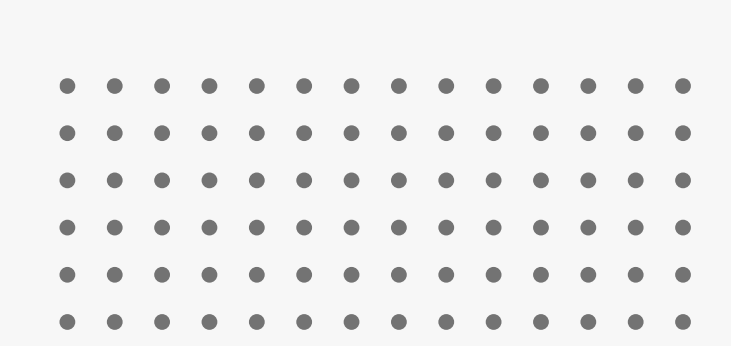

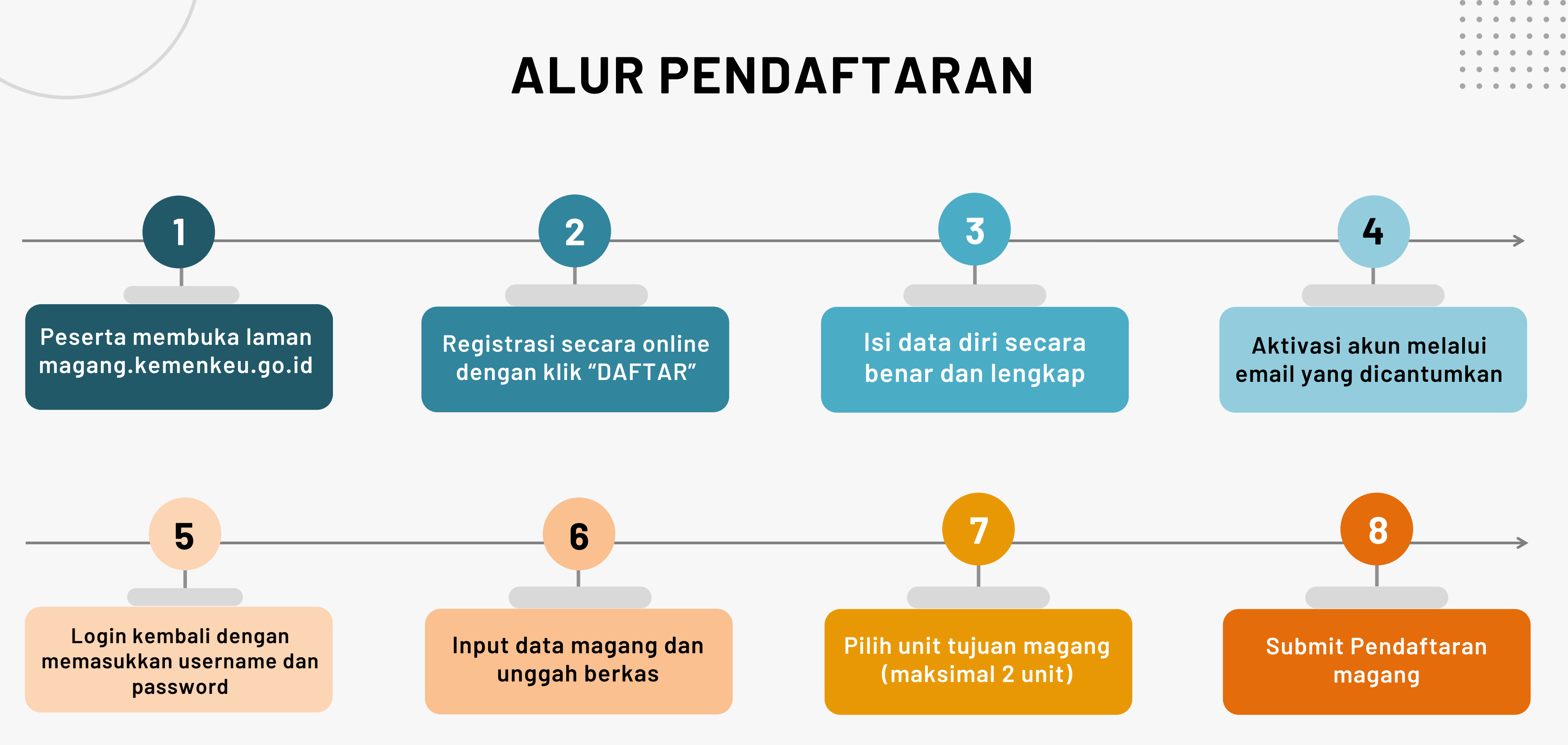

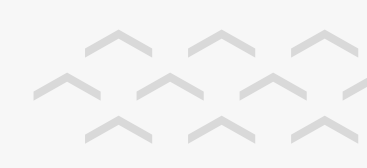

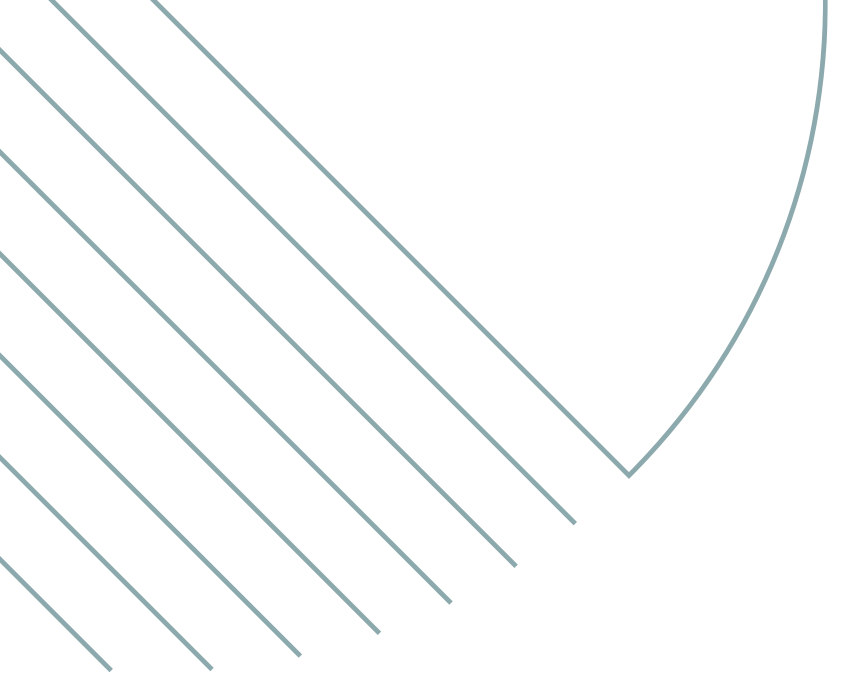

# TATA CARA PENDAFTARAN

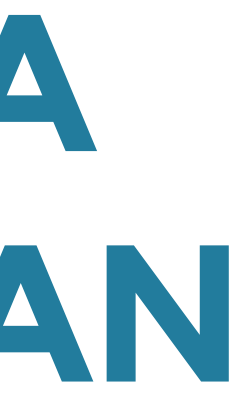

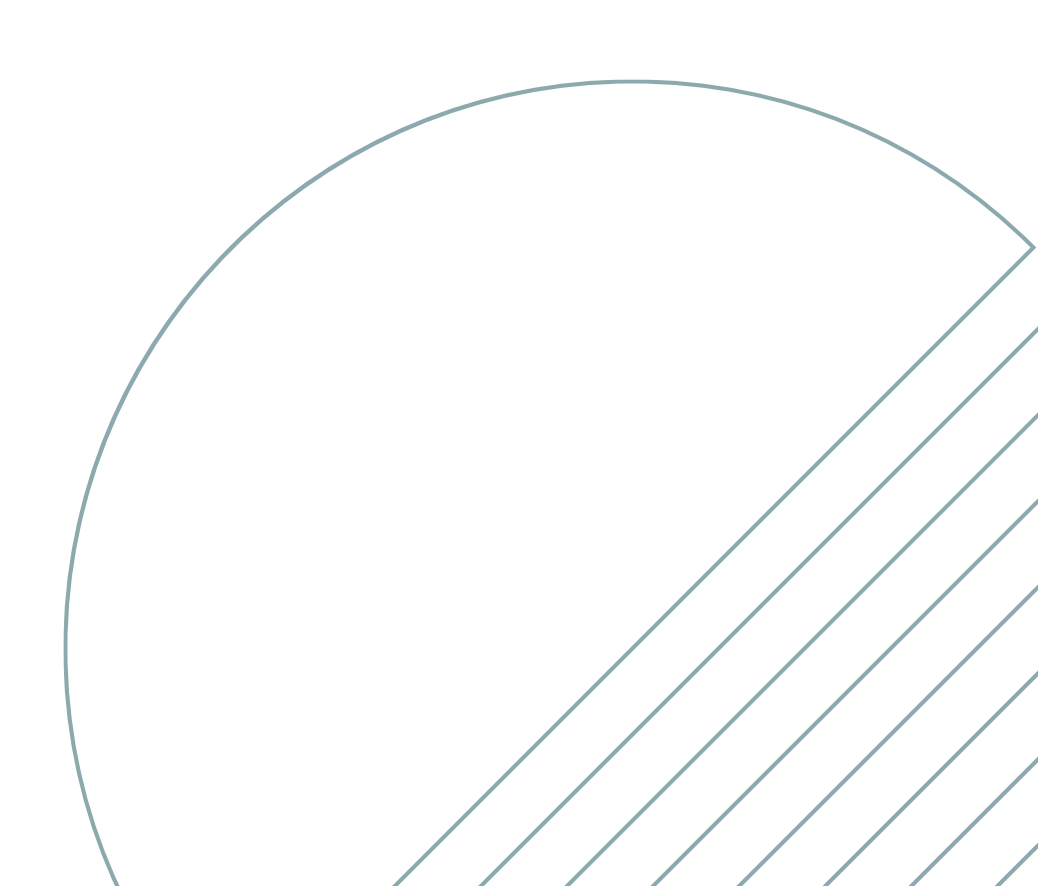

## **PESERTA MEMBUKA LAMAN PENDAFTARAN** Cara Mendaftar FAQ Beranda Pengumuman Formasi Login Daftar Registrasi secara online dengan klik Daftar

• • • • • • • . . . . . . . .

Pendaftaran magang dapat dilakukan melalui laman: magang.kemenkeu.go.id

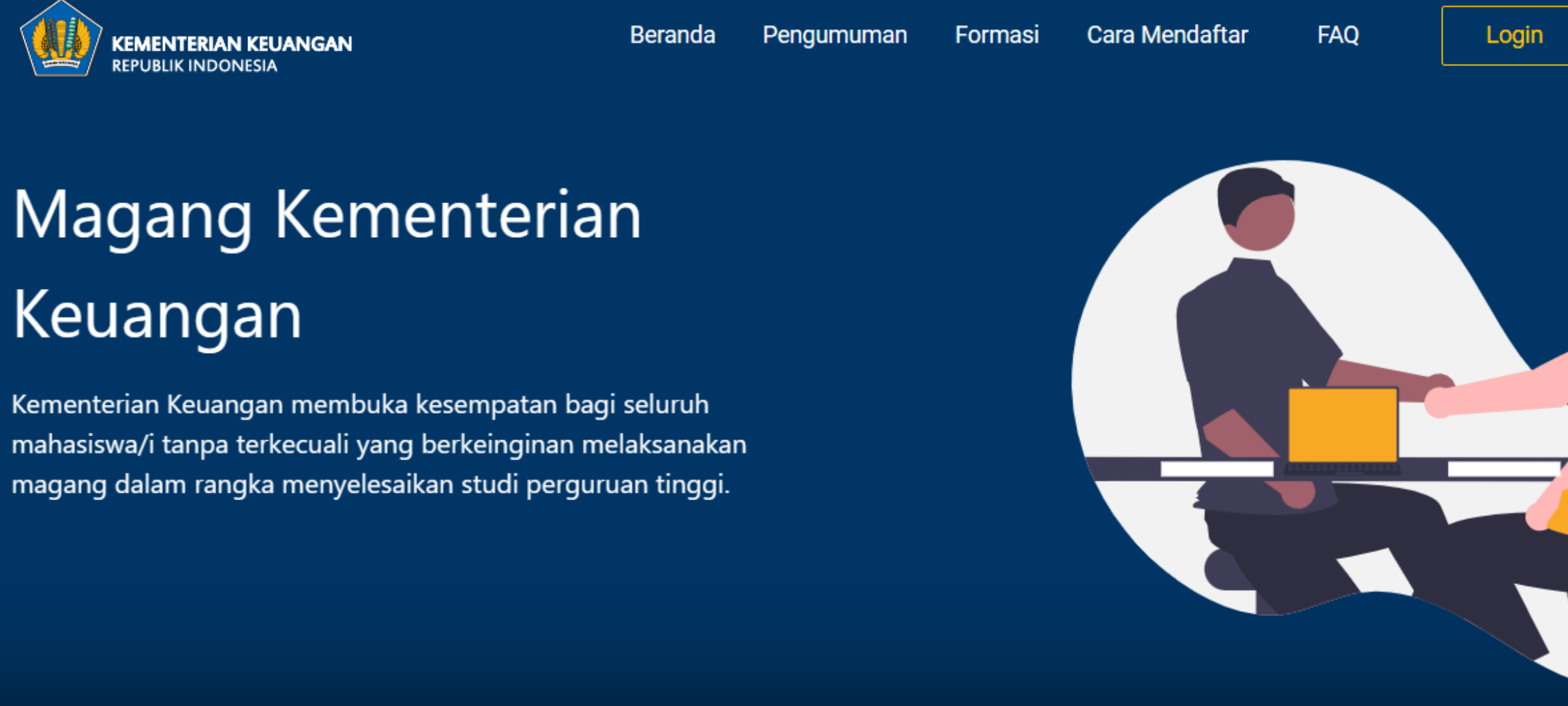

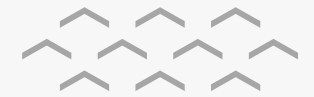

## **ISI FORM DATA DIRI**

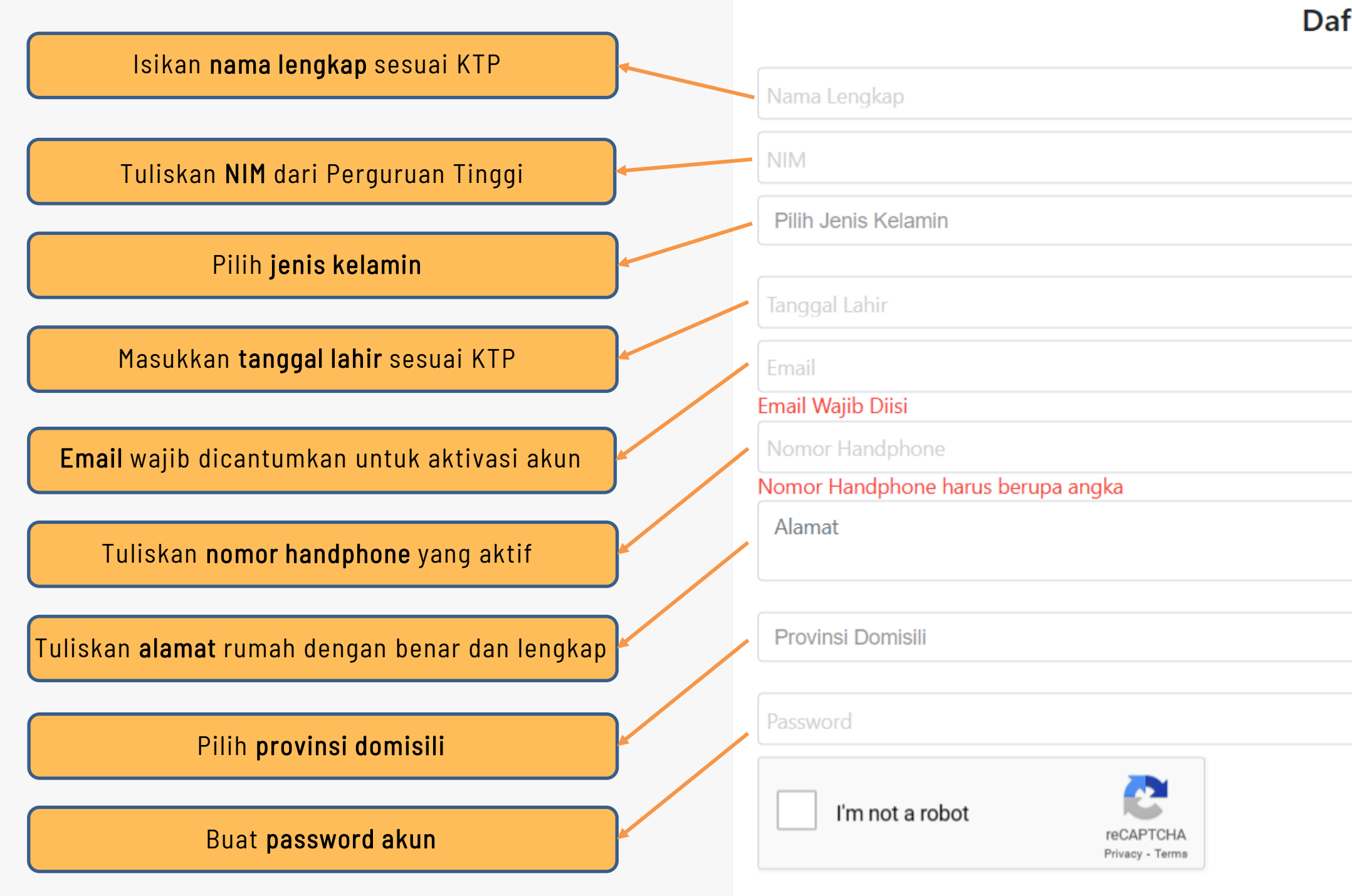

Setelah y

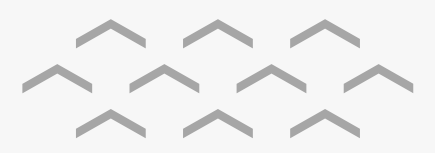

| ftar Magang Kemenkeu                                      |          |
|-----------------------------------------------------------|----------|
|                                                           |          |
|                                                           |          |
|                                                           | •        |
|                                                           |          |
|                                                           |          |
|                                                           |          |
|                                                           |          |
|                                                           | 4        |
|                                                           | •        |
|                                                           |          |
|                                                           |          |
|                                                           |          |
|                                                           | Daftar   |
| akin, seluruh data yang diunggah sudah benar, <b>kl</b> i | k Daftar |

### **AKTIVASI AKUN MELALUI EMAIL**

#### Pendaftaran Magang Kemenkeu Inbox ×

Magang Kementerian Keuangan <pendaftaran-magang@kemenkeu.go.id> to me 💌

#### **Email Aktivasi**

Email ini merupakan pemberitahuan bahwa anda telah berhasil terdaftar sebagai pemohon pada aplikasi Magang Kementerian Keuangan.

Silahkan klik link berikut untuk mengaktivasi akun anda : Aktivasi

Terimakasih.

#### Note:

Email ini dikirim secara otomatis oleh sistem, anda tidak perlu membalas atau mengirim email ke alamat ini.

Magang Kementerian Keuangan | www.magang.kemenkeu.go.id | (021) 000 | magang.kemenkeu@kemenkeu.go.id

Buka alamat email yang digunakan pada proses registrasi, kemudian klik link "Aktivasi" pada email yang dikirimkan secara otomatis oleh sistem.

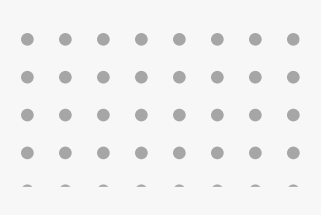

## LOGIN KE LAMAN DAN MULAI PENDAFTARAN

| Login<br>E-mail<br>Password                          |            |                                         | Login kemb<br>menggunal | ali ke laman <b>maga</b> ı<br>kan <b>email dan pass</b><br>sebelumnya |
|------------------------------------------------------|------------|-----------------------------------------|-------------------------|-----------------------------------------------------------------------|
| Lupa                                                 | Password ? |                                         |                         |                                                                       |
|                                                      |            | KEMENTERIAN KEUAN<br>REPUBLIK INDONESIA | NGAN                    | Beranda                                                               |
| Setelah login, akan muncul tampilan<br>Usulan Magang |            | + DAFTAR MAGANG                         |                         | List Usu                                                              |
| Kilk tamban Dattar Magang                            | ŀ          | d Magang                                | Tanggal Pengajuan       | Tema Ma                                                               |
|                                                      |            |                                         |                         | Bel                                                                   |

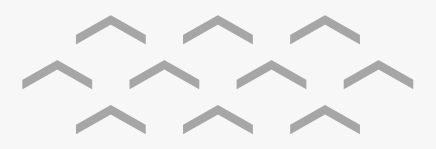

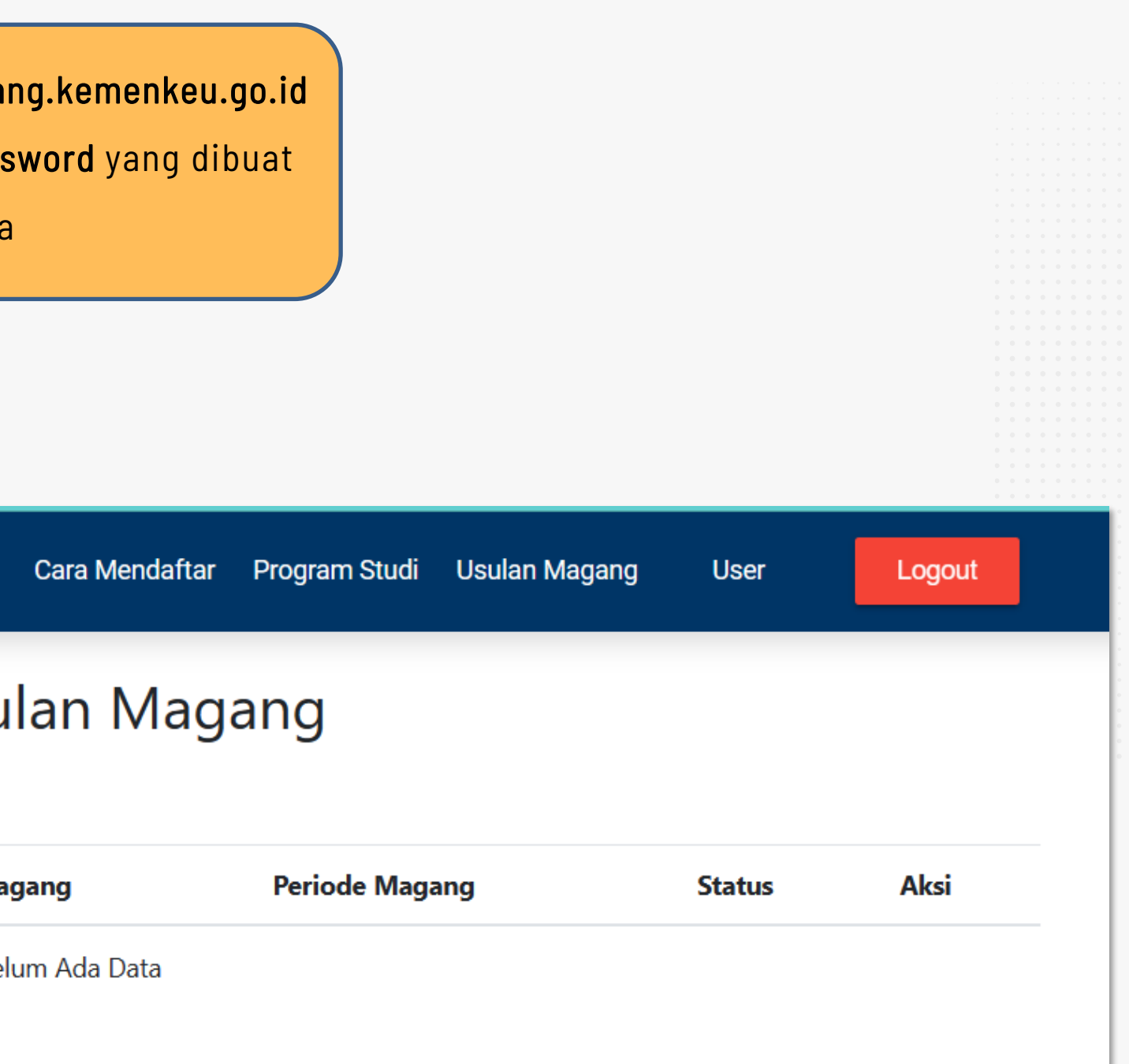

## **ISI FORMULIR PENDAFTARAN**

#### Laman Pengajuan Magang

| Formulir Pendafta       | aran                                                                                                    |                                                                                                    |                                                          |
|-------------------------|----------------------------------------------------------------------------------------------------|----------------------------------------------------------------------------------------------------|----------------------------------------------------------|
| Status<br>Kemahasiswaan | 🔿 Kuliah 🔿 Lulus Kuliah                                                                                                    |                                                                                                    |                                                          |
| Jenis Magang :          | O Reguler O MoU (Khusus untuk peserta yang masuk d                                                                                                    | alam program kerja sama magang)                                                                                  | -                                                        |
| Jenjang :<br>Pendidikan | Pilih Jenjang Pendidikan                                                                                                    |                                                                                                    | -                                                        |
| Jenis :<br>Universitas  | O Dalam Negeri O Luar Negeri                                                                                                    |                                                                                                    | -                                                        |
| Program Studi :         | Program Studi                                                                                                    |                                                                                                    | -                                                        |
|                         | Program Studi Wajib Dipilih                                                                                                    |                                                                                                    |                                                          |
| Periode Magang:         | Tanggal Awal Magang                                                                                                    | s/d Tanggal Akhir Magang                                                                                         |                                                          |
|                         | Minimal Durasi Magang 60 Hari                                                                                                    |                                                                                                    |                                                          |
| Tema Magang :           | Tema Magang                                                                                                    |                                                                                                    |                                                          |
|                         | *) Tema magang (tidak diwajibkan) adalah hal/data yang diharapkan<br>peserta saat mengikuti magang. contoh: Pengaruh Belanja Modal, D<br>Indonesia; Asset Tracing Penyitaan Dalam Penyidikan Tindak Pidana | diperoleh oleh peserta magang dan/atau pen<br>efisit Anggaran, dan Utang Luar Negeri Terha<br>a Perpajakan; dsb. | nelitian yang akan dilakukan<br>adap Pertumbuhan Ekonomi |
|                         |                                                                                                    |                                                                                                    | SIMPAN 🖬 BATAL                                           |
|                         |                                                                                                    |                                                                                                    |                                                          |
|                         |                                                                                                    |                                                                                                    |                                                          |

Setelah selesai mengisi formular pendaftaran, klik SIMPAN

Pilih Status Kemahasiswaan

Bagi pemohon yang berstatus Kuliah, maka akan diminta untuk mengisi **"NIM"** 

Pilih **Jenis Magang** yang Dituju

Pilih Jenjang Pendidikan

Pilih Jenis Universitas

Setelah itu, pemohon diminta untuk mengisi asal **Perguruan Tinggi/Universitas** 

Pilih **Program Studi** Pemohon

Masukkan Periode Magang

Minimal durasi magang adalah 60 hari

Masukkan **Tema Magang** yang Diajukan

Tema magang tidak diwajibkan

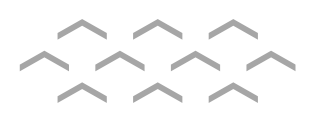

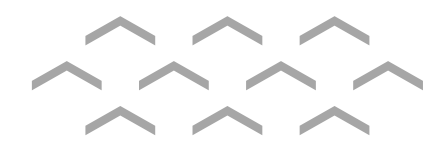

## **UNGGAH BERKAS**

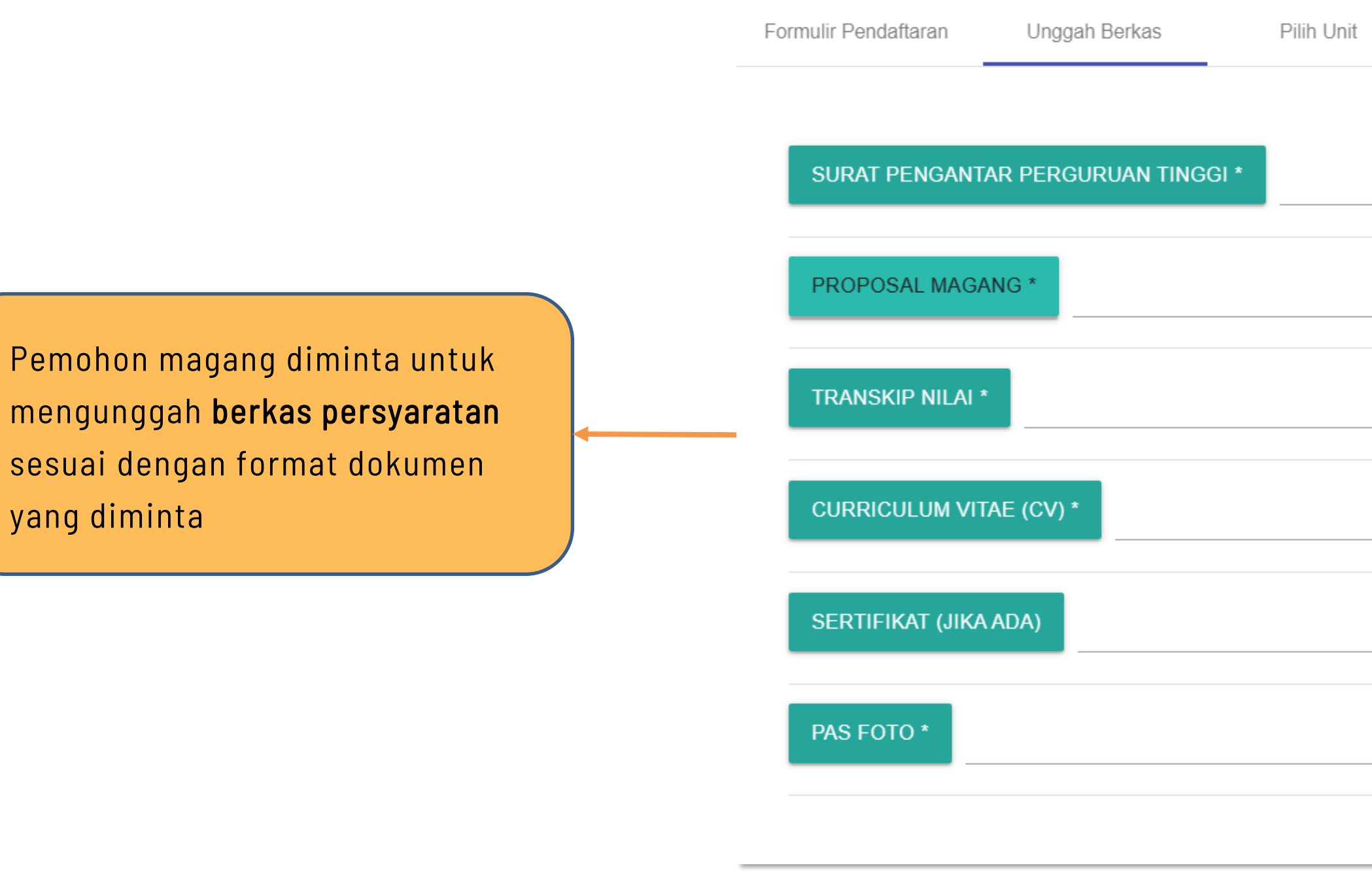

| nit | Kirim |          |
|-----|-------|----------|
|     |       |          |
|     |       | <u>+</u> |
|     |       | <u>*</u> |
|     |       | *        |
|     |       |          |
|     |       | <u>*</u> |
|     |       | <u>*</u> |
|     |       | +        |
|     |       |          |
|     |       |          |

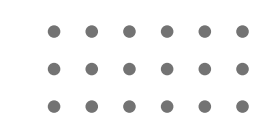

## **PILIH UNIT**

|                                         | Unit Eselon I                                      | Unit E                  | selon II                 | Unit Eselon III                    |              |
|-----------------------------------------|----------------------------------------------------|-------------------------|--------------------------|------------------------------------|--------------|
|                                         |                                                    | Belum M                 | enentukan Pilihan        |                                    |              |
|                                         |                                                    |                         |                          |                                    |              |
|                                         |                                                    |                         |                          |                                    |              |
|                                         |                                                    |                         |                          |                                    |              |
|                                         |                                                    |                         |                          |                                    |              |
|                                         |                                                    |                         |                          |                                    |              |
|                                         |                                                    |                         |                          |                                    |              |
|                                         |                                                    |                         |                          |                                    |              |
|                                         |                                                    |                         |                          |                                    |              |
| Penempatan Unit E<br>disesuaikan dengal | s.III sebagaimana formasi yar<br>n kebutuhan unit. | ng telah disampaikan da | an pilihan peserta. Dala | am hal terdapat kebutuhan lain, Ur | nit Es.III c |

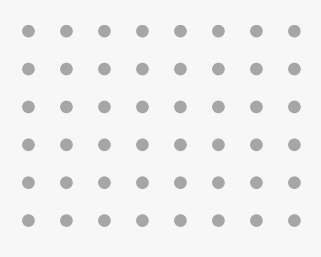

Pemohon magang dapat memilih unit tujuan magang, mulai dari **unit eselon I sampai unit eselon III** 

Pilih Unit Eselon 1

Pilih Unit Eselon 2

Pilih Unit Eselon 3

Pemohon magang dapat memilih **maksimal 2 unit magang**, dengan cara yang sama

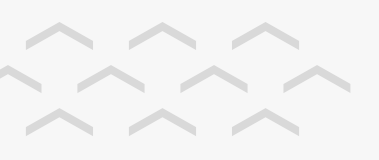

## **PERSETUJUAN PAKTA INTEGRITAS**

Formulir Pendaftaran

Unggah Berkas

Dalam rangka pelaksanaan magang di lingkungan Kementerian Keuangan, peserta magang diwajibkan :

- negara.
- mengakibatkan tersebarnya data dan/atau informasi negara yang diketahui/dimiliki

#### Tata Tertib

Setuju

Kirim Data

- 1. Mengikuti magang hingga selesai
- 2. Mematuhi seluruh ketentuan yang berlaku di unit magang
- 3. Menjaga nama baik Kementerian Keuangan dan unit magang
- 4. Mengisi kuesioner evaluasi pelaksanaan magang

Pemohon magang diminta untuk menyetujui Pakta Integritas sebagai tahap terakhir dari proses pendaftaran Magang Kementerian Keuangan

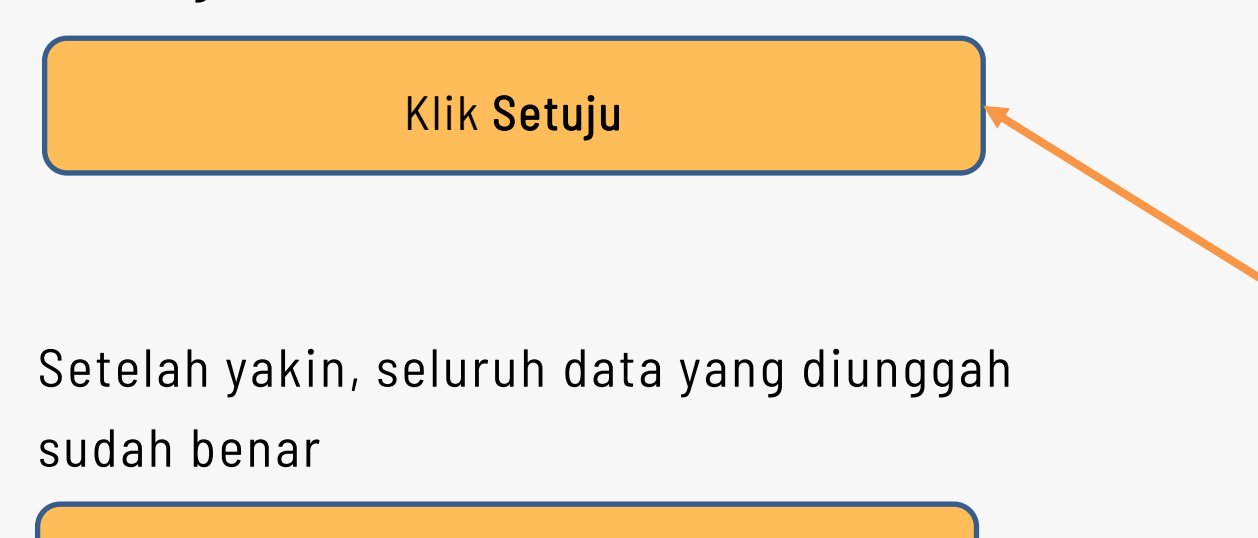

Klik "KIRIM DATA"

Pilih Unit

Kirim

#### Pakta Integritas

1. Menjaga kerahasiaan informasi maupun data yang diketahui dan/atau yang dimiliki berkaitan dengan Kementerian Keuangan dengan tidak memberikan dan/atau menyebarluaskan kepada pihak-pihak yang dapat memanfaatkannya untuk kepentingan pribadi/kelompok yang dapat/berpotensi merugikan

2. Bersedia dikenakan sanksi sesuai peraturan perundang-undangan yang berlaku apabila lalai atau dengan sengaja berbuat sesuatu yang

Periksa kembali data Anda, Setelah mengklik tombol Kirim Data, data tidak dapat diperbaiki.

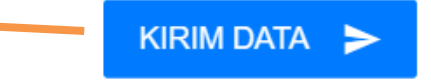

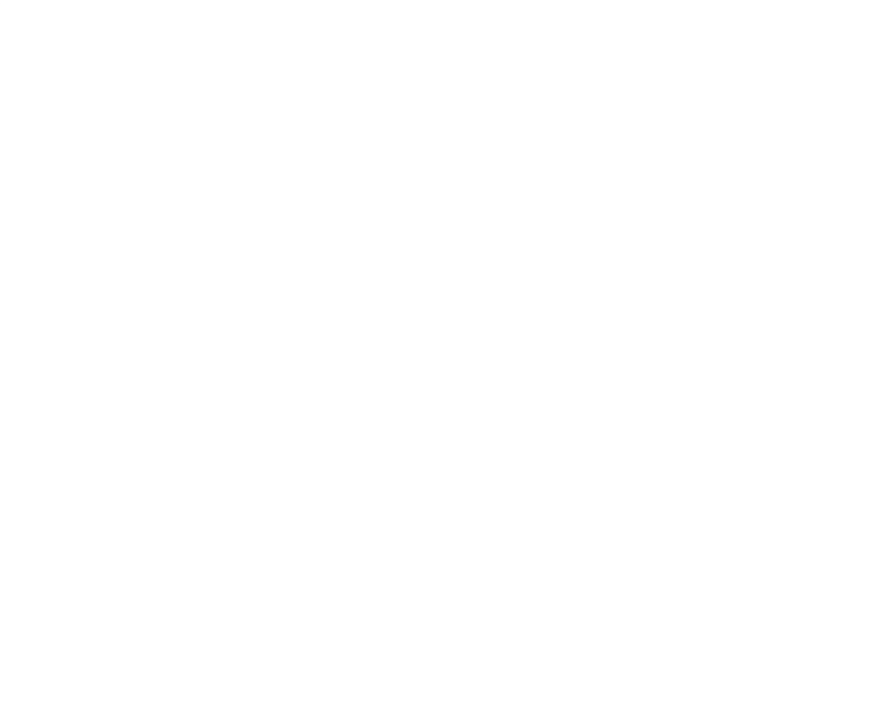

# MONITORING MAGANG

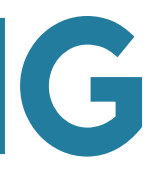

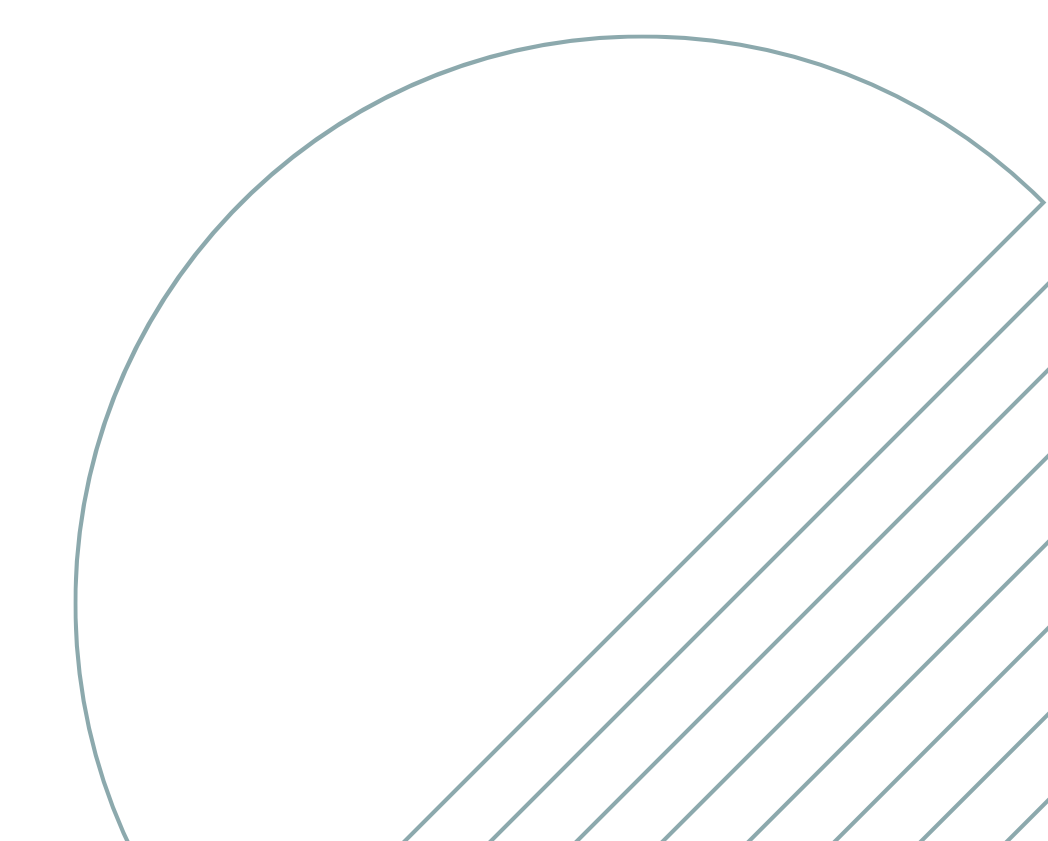

#### **MONITORING MAGANG**

Monitoring

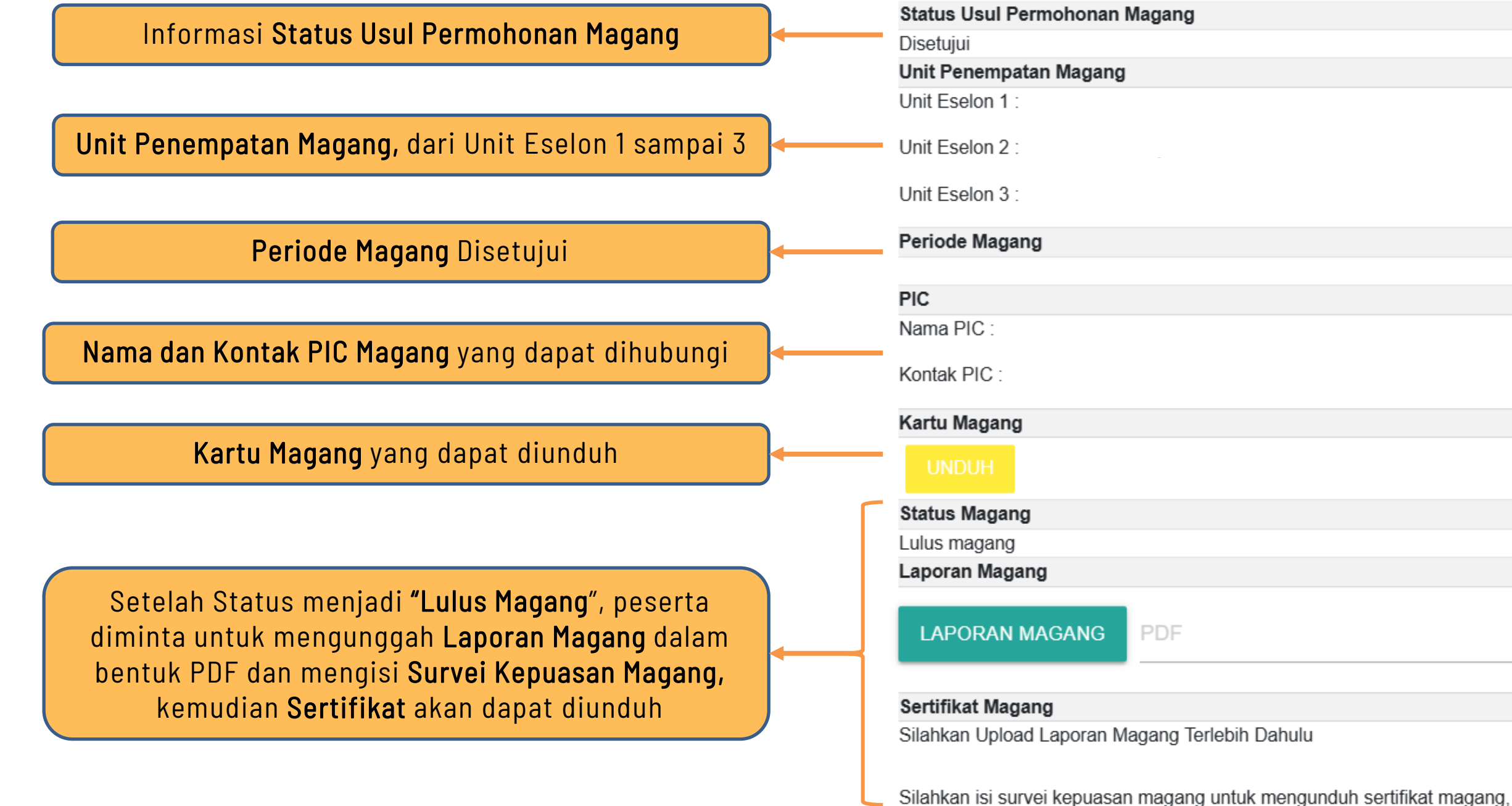

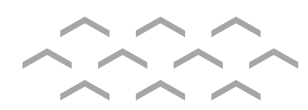

| · · · · · ·                               |
|-------------------------------------------|
| • • • • • •                               |
|                                           |
|                                           |
|                                           |
|                                           |
|                                           |
|                                           |
|                                           |
|                                           |
|                                           |
|                                           |
|                                           |
|                                           |
|                                           |
|                                           |
|                                           |
|                                           |
|                                           |
|                                           |
|                                           |
|                                           |
|                                           |
|                                           |
|                                           |
|                                           |
|                                           |
|                                           |
| <br>· · · · · · · · · · · · · · · · · · · |

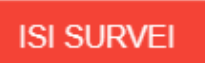

KEMBALI

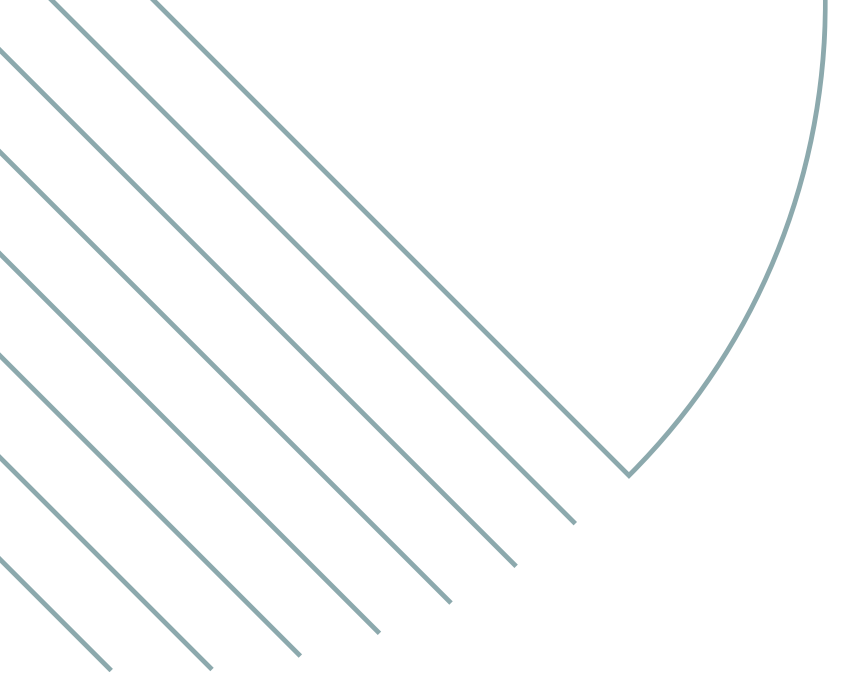

# **TERIMA KASIH**

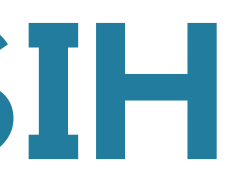

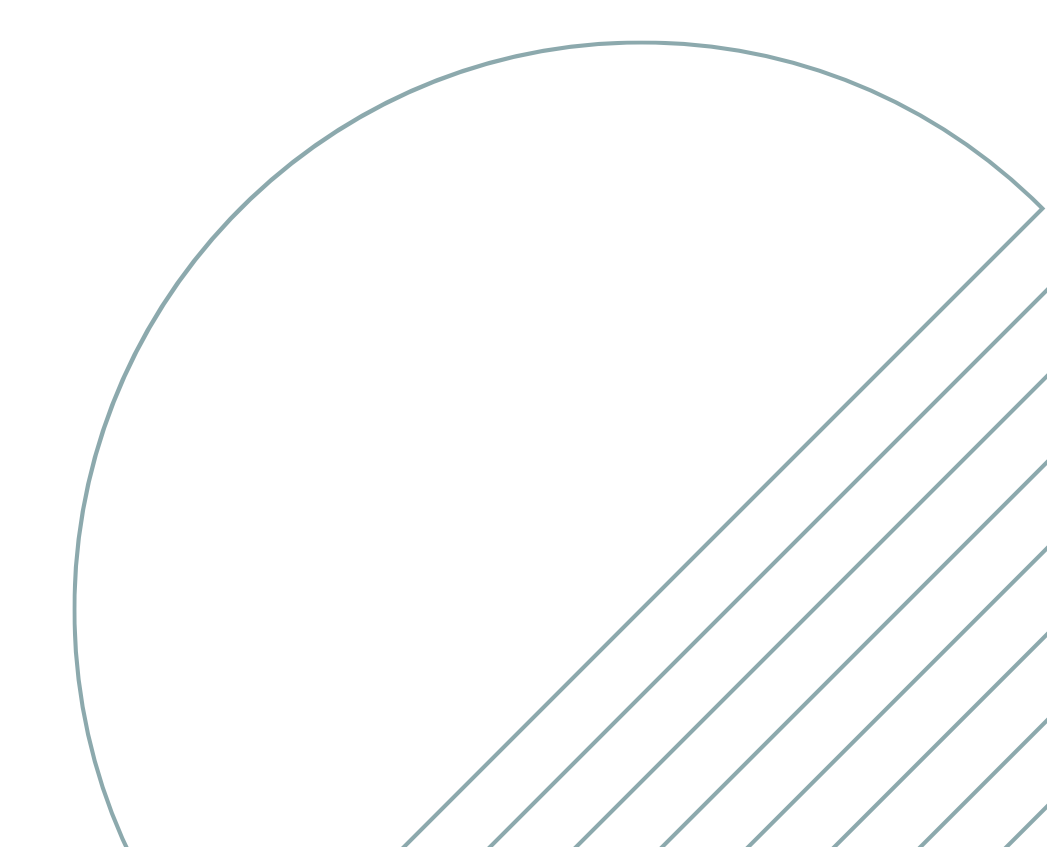